## Setting up citation alerts in Web of Knowledge

To access the database go to the Cambridge eresources page (<u>http://www.lib.cam.ac.uk/eresources</u>), click on the 'databases' tab, and search for Web of Knowledge. You will need to log in with your Raven account. The Arts and Humanities Citation Index is incorporated within Web of Science (click on the tab at the top).

**1**. Before you can set up citation alerts you need to register and create an account in Web of Knowledge. Click on 'sign in' on the menu bar at the top of the screen.

|                                                                                           | O THOMSON REUTERS                  |
|-------------------------------------------------------------------------------------------|------------------------------------|
| Sign In Marked List (0) My EndNote Web My ResearcherID My Citation Alerts My Journal List | My Saved Searches   Log Out   Help |

2. Click on 'register', and then fill in your email address and the subsequent form which asks you to select a password.

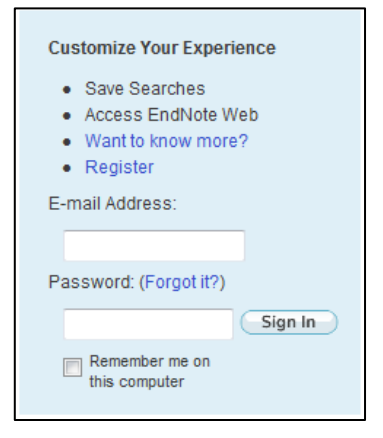

**3.** Carry out your search using the search facilities provided. You can limit your search to a particular database (e.g. the Arts and Humanities Citation Index) by using the check boxes in the 'limits' section of the search screen under the Web of Science tab.

| Limits: (To save these permanently, sign in or register.)                                  |  |  |  |  |
|--------------------------------------------------------------------------------------------|--|--|--|--|
| <b>⊡</b> … Timespan                                                                        |  |  |  |  |
| All years (updated 2013-05-29)                                                             |  |  |  |  |
| From 1900 to 2013 (default is all years)                                                   |  |  |  |  |
| O Records processed from 2011-01-01 to 2013-05-30                                          |  |  |  |  |
| ⊟ Citation Databases                                                                       |  |  |  |  |
| Science Citation Index Expanded (SCI-EXPANDED) 1900-present                                |  |  |  |  |
| Social Sciences Citation Index (SSCI)1956-present                                          |  |  |  |  |
| ✓ Arts & Humanities Citation Index (A&HCI)1975-present                                     |  |  |  |  |
| Conference Proceedings Citation Index- Science (CPCI-S) 1990-present                       |  |  |  |  |
| Conference Proceedings Citation Index- Social Science & Humanities (CPCI-SSH) 1990-present |  |  |  |  |
| Book Citation Index– Science (BKCI-S)2005-present                                          |  |  |  |  |
| Book Citation Index– Social Sciences & Humanities (BKCI-SSH)2005-present                   |  |  |  |  |
| B- Chemical Databases : Current Chemical Reactions (CCR-EXPANDED); Index Chemicus (IC)     |  |  |  |  |
| œ– Results Settings                                                                        |  |  |  |  |

**4.** Click on an article in the results list to view the full bibliographic record. On the right side of the screen click on 'create citation alert'.

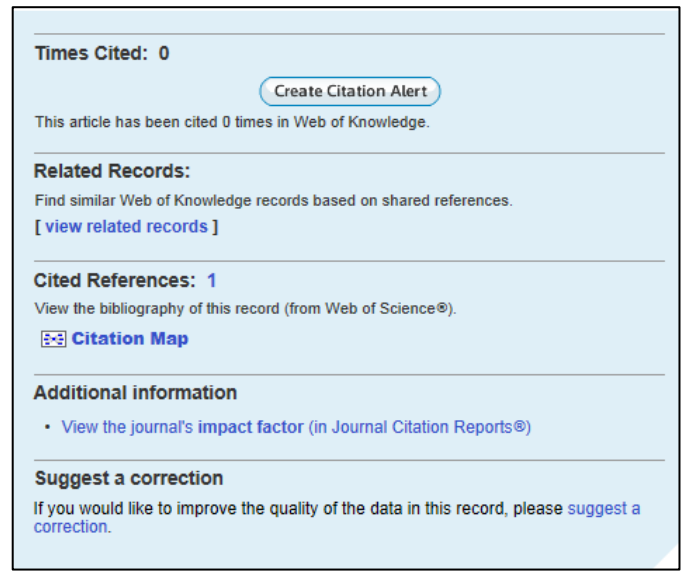

**5.** If you are not already signed in you will be prompted to do so now. A message will then confirm that the alert has been set up and you will receive an email alert whenever the target article is cited by a publication covered by the database.

| My Cited Articles List - Save Confirmation                                                                                                    |     |
|----------------------------------------------------------------------------------------------------|-----|
| This article has been successfully added to your list.<br>You will automatically receive an e-mail alert every time the article is cited.<br>To change the alert settings, access Citation Alerts (using the toolbar at the top of the page) and click the "Modify Settings" button. |     |
| Product: Web of Science<br>Record: Engel, JT. Lincoln and Citizens' Rights in Civil War Missouri: Balancing Freedom and Securi<br>Send Me E-mail Alerts: Yes<br>E-mail address: rch70@ccam.ac.uk<br>E-mail format: Plain Text<br>Expiration date: 31 May 2014<br>RSS Feed: S         | ity |
|                                                                                                    | ОК  |

6. To view a list of all the citation alerts you have set up click on 'my citation alerts' on the menu bar at the top of the screen. To make any changes click on 'modify settings'.

|       |                 | Signed In   My En                                                         | ndNote Web   My Citation Alerts   My Journal List   My Saved Searches   Log Out   He |
|-------|-----------------|---------------------------------------------------------------------------|--------------------------------------------------------------------------------------|
|       |                 |                                                                           |                                                                                      |
|       |                 |                                                                           |                                                                                      |
|       |                 |                                                                           |                                                                                      |
|       |                 |                                                                           |                                                                                      |
| clas  | Modify Settings | RSS Feed                                                                  | Alerting<br>(Click "Modify Settings" to                                              |
| cies. |                 |                                                                           | change the alert e-mail settings.) Renew All                                         |
| earch |                 |                                                                           | Status: On<br>Expires: 31 May 2014 Renew                                             |
|       |                 | 2                                                                         | Status: On<br>Expires: 31 May 2014 Renew                                             |
|       | Modify Settings | Dog Faarl                                                                 | Alerting                                                                             |
| cles. | KSS Feed        | Chick "Moony Settings" to<br>change the alert e-mail settings.) Renew All |                                                                                      |
|       |                 |                                                                           |                                                                                      |